# Tesseramento (segreteria)

### Convenzioni

- il titolo delle pagine viene indicato in corsivo e racchiuso tra virgolette, es: *"Dettagli gruppo"*;
- il menù principale del sito si trova in alto a sinistra ed è riconoscibile del simbolo ≡Menu e, ove la misura dello schermo lo permetta, dalla scritta Menu. Di seguito ci si riferirà a questo componete con il solo nome di menu ma in grassetto. Es: Menu;

#### Premesse

Solo gli utenti con i permessi di "segreteria" o "amministratore" posso approvare, rifiutare o mettere in attesa un tesseramento.

#### Percorso

Dal **Menu** andare nella pagina Segreteria  $\rightarrow$  Tesseramenti.

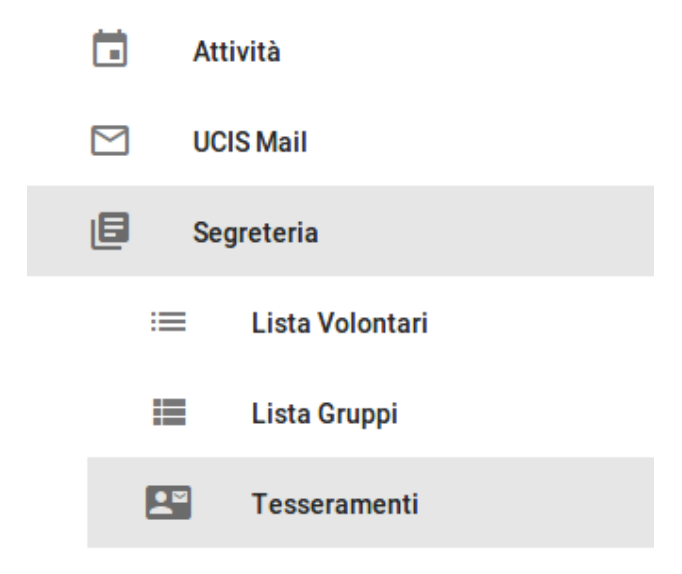

## Operazioni

- selezionare il gruppo al quale si deve confermare o meno il tesseramento premendo sul nome il azzurro dello stesso; nella colonna "Stato " appare un simbolo e una dicitura che evidenziano se il tesseramento di un gruppo è già stato approvato o è in attesa;
  - è possibile filtrare la lista selezionando dai campi a sinistra il nome del gruppo o la campagna di tesseramento desiderata;
- 2. si viene reindirizzati alla pagina *"Dettagli tesseramento"* nella quale bisogna scaricare i documenti che finora ha caricato il gruppo mediante il pulsante *SCARICA*, e se tutto è in regola eseguire due distinte operazioni:
  - a) approvare i tesseramenti delle singole persone;
  - b) approvare il tesseramento del gruppo;

#### Tesseramento delle singole persone

1. premere il tasto rosso Carica documenti / Modifica dal menu in basso a

destra Carica documenti / Modifica

- 2. dalla pagina *"Modifica tesseramento"* nell'area verde a sinistra "Persone tesserate" selezionare uno a uno lo stato del tesseramento scegliendo tra "In attesa", "Approvato" o "Rifiutato", se si vogliono approvare tutti gli utenti è possibile farlo mediante il tasto "APPROVA TUTTI";
- 3. inserire il numero della tessera ENCI per ogni associato;
- 4. nell'area arancione di destra "Riservato alla segreteria Nazionale" indicare la somma già versata dal gruppo e le date di validità del tesseramento divise in due campi tra iniziale e finale;
- 5. nell'area arancione in basso "Genera documenti" selezionare il tipo di documenti che si vuole generare mettendo l'opzione a "Si" sul campo corrispondente; è possibile far generare in una unica volta più documenti quali ad esempio "Modulo certificazione" e "Modulo richiesta ENCI";

| ≡ <sub>Menu</sub> Modifica tesseramento: Ucis 2018 - 3 Moschettieri |                         |                      |                                                                                                    |                                                                                                    |
|---------------------------------------------------------------------|-------------------------|----------------------|----------------------------------------------------------------------------------------------------|----------------------------------------------------------------------------------------------------|
| Persone tess<br>Persona<br>APPROVA TU<br>Armand D'Athos             | erate<br>ENCID<br>TTI ~ | Stato<br>Approvato • | Dati Tesseramento<br>Note •                                                                                                    | Riservato alla segreteria nazionale<br>somma da pagare (<br>175.00<br>Il separatore per i centesimi deve essere il PUNTO e NON la virgola<br>Somma pagata: (<br>175.00                                                                                                    |
| Porthos du Vallon                                                   | 521369                  | Approvato 🔻          | PDF ELIMINA                                                                                                    | Conferma di avvenuto pagamento  AGGIUNGI FILE                                                                                                    |
| Henri Aramis                                                        | 521478                  | Approvato •          | AGGIUNGI FILE  Module privacy in blance      Def      CAMBIA      CAMBIA | Inizio validità  B Febbraio 2018 Fine validità 1 Sine validità 1 Sine validità |
|                                                                     |                         |                      | Genera documenti<br>Modulo privacy<br>No<br>Modulo certificazione di tesseramento<br>Si<br>Modulo richiesta ENCI<br>Si                                                                                                    | Aggiungi persone 🖄<br>Rimuovi persone 😒<br>Salva 🔁                                                                                                    |

6. al termine della procedura premere dal menu in basso a destra il tasto verde Salva Salva ;

#### Tesseramento del gruppo

- 1. si ritorna alla pagina "Dettagli tesseramenti" è qui mediante il tasto verde con il pollice in su Accetta tesseramento Accetta tesseramento fi si conferma il tesseramento del gruppo; volendolo rifiutare si seleziona il tasto rosso Rifiuta tesseramento Rifiuta tesseramento ();
- 2. se si seleziona il tasto verde vengono generati in automatico i documenti richiesti nel precedente punto 5 e sono visibili mediante il tasto *SCARICA* per essere salvati e/o stampati su supporto cartaceo in un secondo momento;

Il tesseramento di un gruppo e dei relativi soci è terminato ed è possibile uscire o andare in una qualsiasi altra sezione del portale, è possibile in un secondo momento apportare modifiche al tesseramento quali aggiunta o rimozione di altre persone.